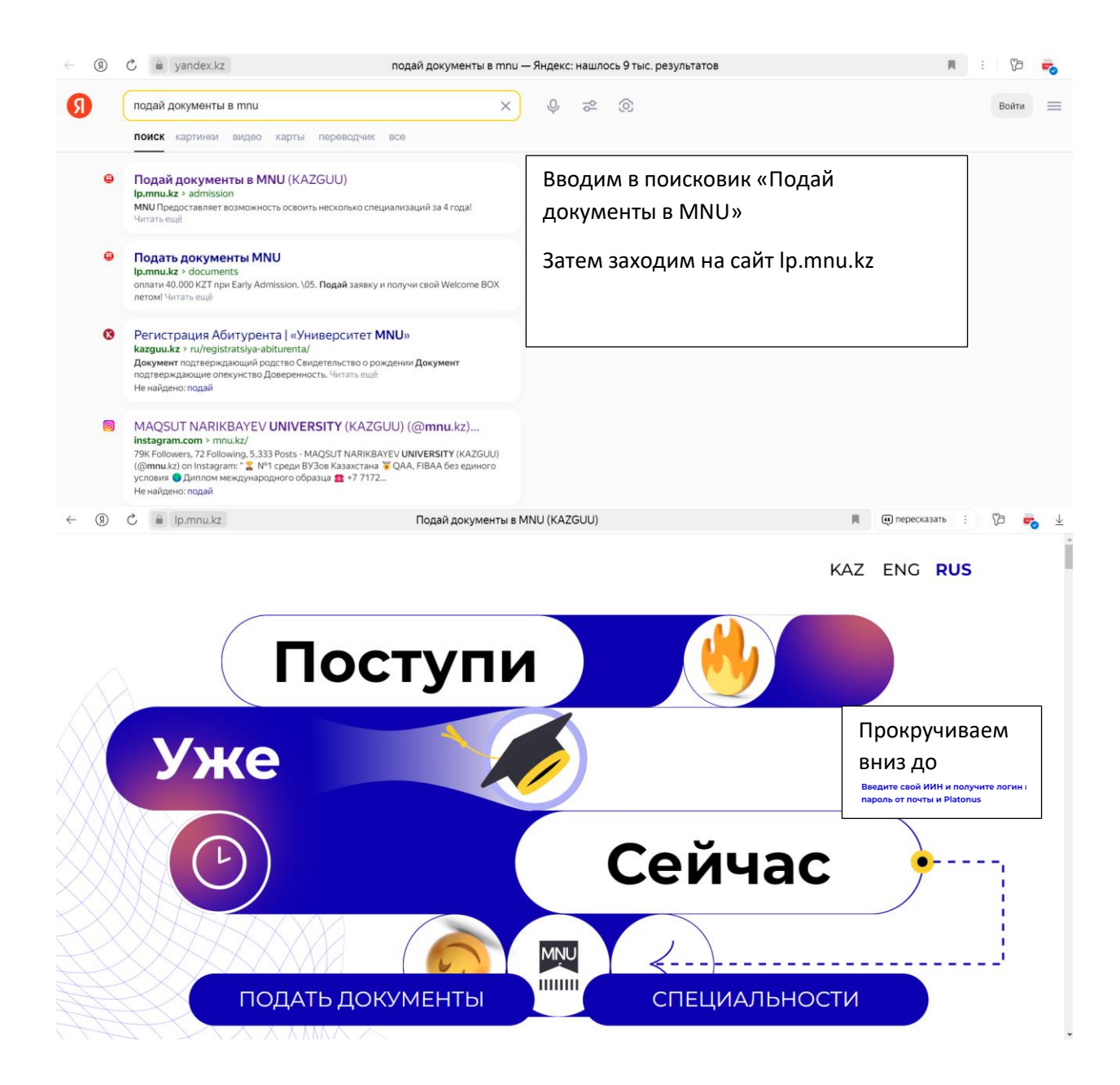

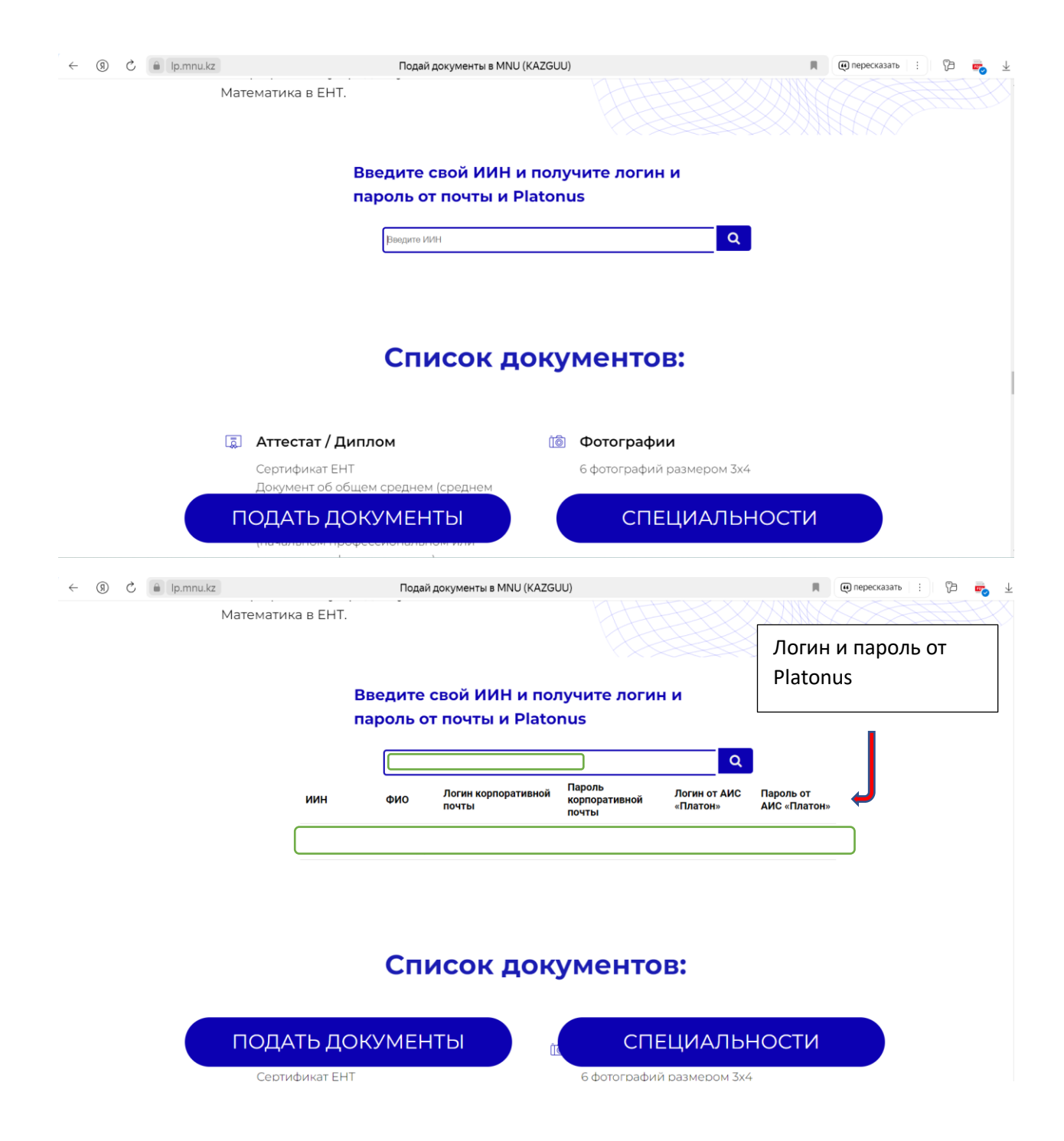

| ← (9)   | C 🔒 yandex.kz                                                                      | platonus.mnu.kz — Яндекс: нашлось 5 тыс. результатов | 🗎 : 🍃 🚅 Ŧ             |
|---------|------------------------------------------------------------------------------------|------------------------------------------------------|-----------------------|
| 0       | platonus.mnu.kz                                                                    | ×) & ≈ ©                                             | Войти                 |
|         | поиск картинки видео карты переводчик вс                                           | 0                                                    |                       |
|         |                                                                                    | Заходи<br>platonu                                    | м на сайт<br>s.mnu.kz |
|         | Platonus<br>platonus.mnu.kz<br>Войти в личний кабинет. Логин и пароль Вход по ЭЦЛ. |                                                      |                       |
|         |                                                                                    |                                                      |                       |
|         |                                                                                    |                                                      | 0                     |
| ← (9)   | C 🔒 platonus.mnu.kz                                                                | Platonus                                             | a : Da 🕹              |
| 1821    |                                                                                    | Войти в личный                                       | і кабинет             |
| PLATONU | Вводим свой лог                                                                    | гин пароль Логин и пароль                            | Вход по ЭЦП           |

| Вводим свой логин пароль<br>от platonus | Лопин и пароль<br>Русский<br>логин<br>Абдешев_Аян<br>пароль<br> | Вход по ЭЦП<br>₽~<br>Забыли пароль?<br>⊗ |  |
|-----------------------------------------|-----------------------------------------------------------------|------------------------------------------|--|
|                                         | Русский<br>логин<br>(Абдешев_Аян<br>пароль<br>                  | ₹∽<br>Забыли пароль?<br>⊗                |  |
|                                         | логин<br> Адрешее_Аян<br> <br> <br>Воё                          | <b>१~</b><br>Забыли пароль?<br>অ         |  |
|                                         | Абдешее_Аян<br>ПАРОЛЬ<br>                                       | <b>♀</b><br>Забыли пароль?<br>⊗          |  |
|                                         | пароль                                                          | Забыли пароль?                           |  |
|                                         | Boğ                                                             | 8                                        |  |
|                                         | Вой                                                             |                                          |  |
|                                         | Войти                                                           |                                          |  |
|                                         | Дополни                                                         | тельно                                   |  |
|                                         |                                                                 |                                          |  |
|                                         |                                                                 |                                          |  |
|                                         | Установите мобиль                                               | ное приложение                           |  |
|                                         | 🔹 App Store                                                     | ▶ Google Play                            |  |
|                                         |                                                                 |                                          |  |
|                                         |                                                                 |                                          |  |

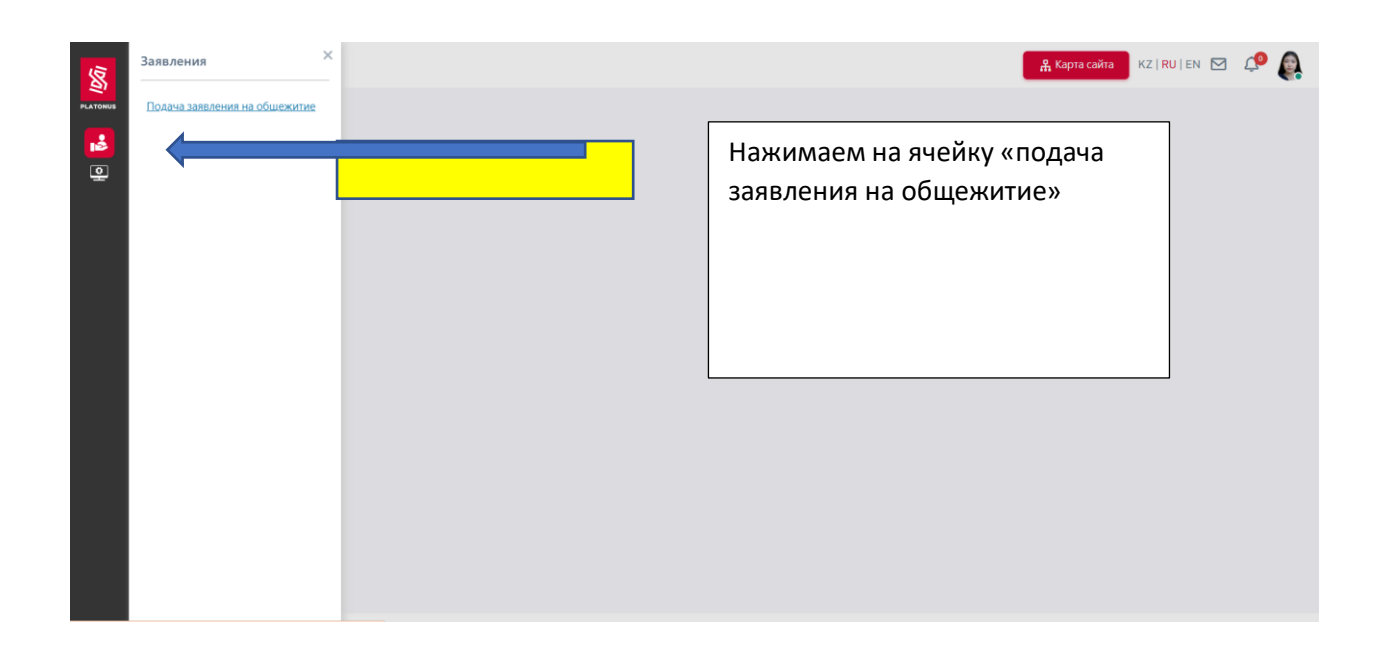

|                                                                                    |                | 🖁 Карта са     | йта KZ   RU   EN 🗹 🕰 |
|------------------------------------------------------------------------------------|----------------|----------------|----------------------|
| вная > Заявки                                                                      |                |                |                      |
| ПРАВИЛА ВНУТРЕННЕГО РАСПОРЯДКА ОБЩЕЖИТИЯ                                           |                |                | Создать              |
| ип                                                                                 | СТАТУС         |                |                      |
| Заявление на предоставление места в общежитии                                      | Все            |                |                      |
| Bce                                                                                |                |                |                      |
| Заявление на предоставление места в общежитии                                      |                |                |                      |
| Заявление на переселение в другое общежитие<br>Заявление на выселение из общежития | ДАТА ОБРАБОТКИ | СТАТУС         |                      |
| « < <mark>1</mark> > »                                                             |                |                | 5 10 25 50           |
| Выбираем тип заявления на                                                          | ſ              |                |                      |
| предоставление места в общежитии                                                   |                | 2. Нажимаем на | кнопку создать       |
|                                                                                    |                |                |                      |
|                                                                                    |                |                |                      |
|                                                                                    |                |                |                      |
|                                                                                    | l              |                |                      |

©Platonus v6.24.8.1 (build# 5 ), 2006-2024 Platonus

| $\leftarrow$    | R                        | Ç   | 🔒 platonus.mnu.kz                               | Platonus                                      | я          | 73       | $\underline{+}$ |  |  |
|-----------------|--------------------------|-----|-------------------------------------------------|-----------------------------------------------|------------|----------|-----------------|--|--|
| 150             |                          |     |                                                 | 🤗 Карта сайта                                 | KZ RU EN 🛃 | <b>4</b> |                 |  |  |
| PLATO           | ius                      | ГЛА | ВНАЯ > Заявки > <b>Заявле</b> н                 | ие                                            |            |          |                 |  |  |
| ī               | 1                        |     |                                                 |                                               |            |          |                 |  |  |
| 2               |                          |     | Тип:                                            | Заявление на предоставление места в общежитии |            | ~        |                 |  |  |
| 7               | ,                        |     | Контактный номер телефона                       |                                               |            |          |                 |  |  |
| ۶               | 1                        |     | (моб.): •                                       | Заявление на предоставление места в общежитии |            |          |                 |  |  |
|                 |                          |     | Причина необходимости<br>предоставления места в | Заявление на переселение в другое общежитие   |            |          |                 |  |  |
| <u>ສ</u> ະ<br>~ |                          |     | общежитии:                                      | Заявление на выселение из общежития           |            |          |                 |  |  |
| ×.              | \$                       |     | Льготы:                                         |                                               |            |          |                 |  |  |
|                 |                          |     |                                                 | Выбрать обучающегося                          |            |          |                 |  |  |
| 1               | 1.Выбираем тип заявления |     |                                                 |                                               |            |          |                 |  |  |
| 2               | 2.Заполняем данные       |     |                                                 |                                               |            |          |                 |  |  |
| 3               | Пи                       | ше  | м причину нес                                   | обходимости предоставления места в общежитии  |            |          |                 |  |  |

4. Выбрать обучающегося

| PLATONUS                                                                                                    | (MOG.): •                                                                                                    |                                                                                                    |                     | 🔒 Карта сайта 🛛 КZ   RU   EN 😒 🥵                                                                                                    |
|----------------------------------------------------------------------------------------------------|----------------------------------------------------------------------------------------------------|----------------------------------------------------------------------------------------------------|---------------------|----------------------------------------------------------------------------------------------------|
| 侴                                                                                                    | Причина необходимости<br>предоставления места в<br>общежитии:                                                                                                    |                                                                                                    |                     | h                                                                                                    |
| 2                                                                                                    | Общежитие: *                                                                                                    | не выбрано                                                                                                    |                     |                                                                                                    |
| <u> </u>                                                                                                    | Ф.И.О.:<br>ИИН:                                                                                                    | Дом студента (район "Есиль", шоссе Қорғалжын, 8/2)<br>Хостел (для девочек) (Кенесары 17/1)                                                                                          |                     |                                                                                                    |
| 2                                                                                                    | Возраст:                                                                                                    |                                                                                                    | Г                   |                                                                                                    |
| 88                                                                                                    | Пол:                                                                                                    | мужской                                                                                                    |                     | 1.Выбираем Дом Студента или                                                                                                    |
| 000                                                                                                    | Национальность:                                                                                                    | Казахи                                                                                                    |                     | Хостед (в зависимости куда                                                                                                    |
|                                                                                                    | Семейное положение:                                                                                                    | Холост/Не замужем                                                                                                    |                     | хоетел (в зависимости куда                                                                                                    |
|                                                                                                    | Статус обучающегося:                                                                                                    | Обучающийся                                                                                                    |                     | открыто подача заявления)                                                                                                    |
|                                                                                                    | Адрес:                                                                                                    |                                                                                                    |                     |                                                                                                    |
|                                                                                                    | Факультет:                                                                                                    | высшая школа права                                                                                                    |                     | 2.выоираем регион приоытия                                                                                                    |
|                                                                                                    | образовательных программ:                                                                                                    | BO49 Hibabu                                                                                                    |                     |                                                                                                    |
|                                                                                                    | Образовательная                                                                                                    |                                                                                                    |                     |                                                                                                    |
|                                                                                                    | программа:                                                                                                    |                                                                                                    |                     |                                                                                                    |
|                                                                                                    | курс:<br>22Group22:                                                                                                    | 4<br>K0 K 2021                                                                                                    |                     |                                                                                                    |
|                                                                                                    | reroupri.                                                                                                    | ©Platonus v6.24.8.1 (                                                                                                    | (build# 5 ), 2006-2 | 2024 Platonus                                                                                                    |
|                                                                                                    |                                                                                                    |                                                                                                    |                     |                                                                                                    |
|                                                                                                    |                                                                                                    |                                                                                                    |                     |                                                                                                    |
| ← ⑨                                                                                                    | 🖒 🔒 platonus.mnu.kz                                                                                                    | Platonus                                                                                                    |                     | 📕 🔏 перевести 🗄 🍞                                                                                                    |
| (€ →                                                                                                    | C 🗎 platonus.mnu.kz                                                                                                    | Platonus                                                                                                    |                     | Д 🔏 перевести : 🕃<br>Абларта сайта КZ   RU   EN 😏 🚑 💽                                                                                                    |
| € 9                                                                                                    | С 🔒 platonus.mnu.kz                                                                                                    | Platonus                                                                                                    |                     | 🔳 👫 перевести 🔅 🍞 👫 Карта сайта 🔣 КZ   RU   EN 🔂 🖉 🥷                                                                                                    |
| ← ③                                                                                                    | С е platonus.mnu.kz<br>гациональность.<br>Семейное положение:                                                                                                    | Рiatonus<br>казаля<br>Холост/Не замужем                                                                                                    |                     | 📕 👫 перевести : 🍞 😤 🤮                                                                                                    |
| <                                                                                                    | С  а platonus.mnu.kz пациональность. Семейное положение: Статус обучающегося:                                                                                                    | Ріатопия<br>Козалл<br>Холост/Не замужем<br>Обучающийся                                                                                                    |                     | 📕 🔏 перевести 🔅 🍞                                                                                                    |
| C S<br>PLATORUS                                                                                                    | С в platonus.mnu.kz<br>пациональность.<br>Семейное положение:<br>Статус обучающегося:<br>Адрес:                                                                                                    | Ріатопия<br>Колост/Не замужем<br>Обучающийся                                                                                                    |                     | 📕 👫 перевести 🔅 🍞                                                                                                    |
| C S                                                                                                    | С в platonus.mnu.kz<br>пацяональность.<br>Семейное положение:<br>Статус обучающегося:<br>Адрес:<br>Факультет:                                                                                                    | Ріатопия<br>Казааля<br>Холост/Не замужем<br>Обучающийся<br>Бысшая школа права                                                                                                    |                     | 🔳 🧩 перевести 🔅 🍞                                                                                                    |
| <ul> <li>€</li> <li>8</li> <li>8</li> <li>8</li> <li>9</li> <li>8</li> <li>9</li> <li>9</li> <li>10</li> <li>10</li></ul>                                                                                                    | рlatonus.mnu.kz гнациональность. Семейное положение: Статус обучающегося: Адрес: Факультет: Специальность/Группа образовятельных                                                                                                    | Ріатопия<br>Козокля<br>Холост/Не замужем<br>Обучающийся<br>Высшая школа права<br>Во49 Право                                                                                         |                     | 🔳 🧩 перевести 🔅 🍞                                                                                                    |
|                                                                                                    | рlatonus.mnu.kz гнационаловоств.<br>Семейное положение:<br>Статус обучающегося:<br>Адрес:<br>Факультет:<br>Специальность/Группа<br>образовательных<br>программ:                                                                                                    | Ріатопия<br>Казали<br>Холост/Не замужем<br>Обучающийся<br>Высшая школа права<br>Во49 Право                                                                                          |                     | Карта сайта Карта сайта Карта сайта Карта сайта Карта сайта Карта сайта                                                                                                    |
| <ul> <li>€</li> <li>€</li></ul> | рlatonus.mnu.kz гнациональность.<br>Семейное положение:<br>Статус обучающегося:<br>Статус обучающегося:<br>Адрес:<br>Факультет:<br>Специальность/Группа<br>образовательных<br>программ:<br>Образовательная                                                                                             | Ріатопия<br>казаля<br>Холост/Не замужем<br>Обучающийся<br>Высшая школа права<br>Во49 Право                                                                                          |                     | Карта сайта Карта сайта Карта сай |
| <ul> <li>€</li> <li>(1)</li> <li>(2)</li> <li>(2)</li> <li>(3)</li> <li>(4)</li> <li>(4)</li> <li>(5)</li> <li>(5)</li> <li>(5)</li> <li>(6)</li> <li>(6)</li> <li>(7)</li> <li>(7)</li> &lt;</ul>   | рlatonus.mnu.kz гнациональность.<br>Семейное положение:<br>Статус обучающегося:<br>Статус обучающегося:<br>Статус обучающегося:<br>Факультет:<br>Специальность/Группа<br>образовательных<br>программа:                                                                                                 | Ріатопия<br>казаля<br>Холост/Не замужем<br>Обучающийся<br>Высшая школа права<br>Во49 Право                                                                                          |                     | Карта сайта КЗ ГРИ ЕN СО СТАНИТЬ                                                                                                    |
|                                                                                                    | рlatonus.mnu.kz гациональность. Семейное положение: Статус обучающегося: Статус обучающегося: Статус обучающегося: Адрес: Факультет: Специальность/Группа образовательных программа: Побразовательная программа: Курс: 226сошо22:                                                                      | Ріатопия<br>казаля<br>Холост/Не замужем<br>Обучающийся<br><br>Высшая школа права<br>В049 Право<br><br>1                                                                             |                     | ▲ Карта сайта Карта сайта Карта   |
|                                                                                                    | ракопия.mnu.kz гациональность. Семейное положение: Статус обучающегося: Статус обучающегося: Статус обучающегося: Адрес: Факультет: Специальность/Группа образовательных программа: Курс: ??Group??: Акалемичиская стелень:                                                                            | Ріатопия<br>казаллі<br>Холост/Не замужем<br>Обучанощийся<br><br>Высшая школа права<br>Во49 Право<br><br>1<br><br>Бакалавриат                                                        |                     | ▲ Карта сайта КЗ ГРU ЕN № 2000 КЗ ГРU ЕN № 2000 КЗ ГРU ЕN № 2000 КЗ ГРU ЕN № 2000                                                                                                    |
|                                                                                                    | раtonus.mnu.kz гациональность. Семейное положение: Статус обучающегося: Статус обучающегося: Статус обучающегося: Адрес: Факультет: Специальность/Группа образовательных программа: Курс: ??Group??: Академическая степень: Отделение:                                                                 | Ріатопия<br>Казаля<br>Холост/Не замужем<br>Обучающийся<br>Высшая школа права<br>Во49 Право<br>1<br>                                                                                 |                     | ▲ Карта сайта КЗ ГРU ЕN № 2000 КЗ ГРU ЕN № 2000 КЗ ГРU ЕN № 2000                                                                                                    |
|                                                                                                    | раtonus.mnu.kz гацяюнальность. Семейное положение: Статус обучающегося: Адрес: Факультет: Специальность/Группа образовательных программа: Курс: ??Group??: Академическая степень: Отделение: Телефон:                                                                                                  | Ріатопия<br>Козовля<br>Холост/Не замужем<br>Обучающийся<br>Высшая школа права<br>Во49 Право<br>1<br>Бакалавриат<br>Очное                                                            |                     | карта сайта карта сайта карта са  |
|                                                                                                    | раtonus.mnu.kz гациональность. Семейное положение: Статус обучающегося: Адрес: Факультет: Специальность/Группа образовательная программа: Курс: ??Group?? Академическая степень: Отделение: Телефон: Адрес заектронной почть:                                                                          | Nазали         Холост/Не замужем         Обучающийся         Высшая школа права         Во49 Право         1         Бакалавриат         Очное                                      |                     | № перевести :: № Карта сайта КZ ГРИ ЕN № 2000 € КЗ ПИ ЕN № 2000 €                                                                                                    |
|                                                                                                    | рlatonus.mnu.kz гнацичналовичсно. Семейное положение: Статус обучающегося: Статус обучающегося: Адрес: Факультет: Специальность/Гурппа образовательная программа: Образовательная программа: Курс: ??Group??: Академическая степень: Отделение: Телефон: Адрес электронной почты: Льготы:              | Nазали         Холост/Не замужем         Обучающийся         Высшая школа права         Во49 Право         1         Бакалавриат         Очное                                      |                     | ■ <sup>№</sup> перевести ::<br><sup>№</sup> Карта сайта<br>КЗ ГРИ ЕN <sup>№</sup> <sup>№</sup> <sup>№</sup> <sup>№</sup> <sup>№</sup>                                                                                                    |
|                                                                                                    | ракопиз.тти.кг гивиличилити.ги. Семейное положение: Статус обучающегося: Статус обучающегося: Статус обучающегося: Факультет: Специальность/Гурпта образовательная программа: Образовательная программа: Курс: ??Group??: Академическая степень: Стаделение: Телефон: Адрес электронной почты: Льготы: | Nазали         Холост/Не замужем         Обучающийся         Высшая школа права         Во49 Право         1         Бакалавриат         Очное         Выбрать другого обучающегося |                     | ▲Карта сайта Карта сайта Карта с  |
|                                                                                                    | ракопия.mnu.kz гивиднональность. Семейное положение: Статус обучающегося: Статус обучающегося: Статус обучающегося: Специальность/Группа образовательных программа: Курс: ??Group??: Академическая степень: Стаделение: Телефон: Адрес электронной почты: Льготы:                                      | казаля         Холост/Не замужем         Обучающийся                                                                                                    |                     | № перечести :: № С Харта сайта К Д ГИ ЈЕН № №                                                                                                    |

| $\leftarrow$ (9) | C        | 🔒 platoni                                                                                                    | us.mnu.kz               |                                         | Platonus                    |                                |                                         | R                                     | 🗚 перевести : 🖓              |  |
|------------------|----------|----------------------------------------------------------------------------------------------------|-------------------------|-----------------------------------------|-----------------------------|--------------------------------|-----------------------------------------|---------------------------------------|------------------------------|--|
| 8                |          |                                                                                                    | 1000001                 |                                         |                             |                                |                                         | 🖁 Карта сайта 🛛 К                     | IRUIEN 📌 🚑 🚬                 |  |
| PLATONUS         |          | Адрес элект                                                                                                    | гелефон:                |                                         |                             |                                | 1.0                                     |                                       |                              |  |
| <b>e</b>         |          |                                                                                                    | Льготы:                 |                                         |                             |                                | 1.0                                     | Тмечаемтал                            | рчки если                    |  |
| •2               |          |                                                                                                    |                         |                                         |                             |                                | есті                                    | ь необходим                           | ые                           |  |
|                  |          | Отметьте                                                                                                    | прилагаемые д           | окументы                                |                             | 10-                            | док                                     | ументы                                |                              |  |
|                  |          | Адресная                                                                                                    | социальная помощь (А    | CN)                                     |                             | Загрузите фай                  | ίл                                      |                                       |                              |  |
| 4                |          | Удостове                                                                                                    | рение о статусе Кандас  |                                         | Дале<br>Загрузите файл ПОДТ |                                |                                         |                                       | M                            |  |
| 20<br>20         |          | Сертифии                                                                                                    | ат «Алтын белгі»: Серти | фикаты призеров Президентски            |                             |                                |                                         |                                       | ие данные в                  |  |
| 88               |          | <ul> <li>Сертификат «Алтын белгі»; Сертификаты призеров Президентских, международных и загрузите файл республиканских олимпиад; Аттестат (диплом) с отличием</li> <li>Справка о подтверждении инвалидности</li> <li>Загрузите файл</li> </ul> |                         |                                         |                             |                                | омате pdf, pn                           | g.                                    |                              |  |
|                  |          |                                                                                                    |                         |                                         |                             |                                |                                         |                                       |                              |  |
|                  |          | Удостове                                                                                                    | рение личности          |                                         |                             | Заглугите фай                  | 🗧   2. E                                | . Еще раз сохраняем и<br>одаем заявку |                              |  |
|                  |          | -                                                                                                    |                         |                                         |                             | Sarpyswite way                 | 📃 🛛 под                                 |                                       |                              |  |
|                  |          | ома Свидетел                                                                                                    | ьство о смерти обоих и. | и единственного родителя либо           | справка с детског           | о<br>Загрузите фай             | îл                                      | -                                     |                              |  |
|                  |          | 🛃 Достоверн                                                                                                    | юсть представленных     | мной сведений и документов по           | дтверждаю. С                |                                |                                         |                                       |                              |  |
|                  |          | правилами и у                                                                                                    | словиями проживания     | з общежитии, а так-же порядко           | м и сроками                 |                                |                                         |                                       |                              |  |
|                  |          | произвесения                                                                                                    | оплаты за прожавана     | ushukownen u coenacen                   |                             |                                |                                         | Courses                               | Bearn assess                 |  |
|                  |          |                                                                                                    |                         |                                         |                             |                                |                                         | Coxpar                                | Подать заявку                |  |
|                  |          |                                                                                                    |                         |                                         | ©Platonus v6.24.8           | 1 (build# 5.), 2006-2024 Plate | mus                                     |                                       |                              |  |
|                  |          |                                                                                                    |                         |                                         |                             |                                |                                         |                                       |                              |  |
|                  |          |                                                                                                    |                         |                                         |                             |                                |                                         | 🔒 Карта сайта                         | KZ RU EN 🗗 💭                 |  |
|                  |          |                                                                                                    |                         |                                         |                             |                                |                                         |                                       |                              |  |
| ГЛАВНАЯ          | > 0      | бработка заяв.                                                                                                    | тений                   |                                         |                             |                                |                                         |                                       |                              |  |
|                  |          |                                                                                                    |                         |                                         |                             |                                |                                         |                                       | Просмотр свободных мест      |  |
|                  |          |                                                                                                    |                         |                                         |                             |                                |                                         |                                       |                              |  |
| ВВЕДИТ           | ГЕ Ф.И.С | о, или иин                                                                                                    |                         |                                         |                             |                                |                                         | тип                                   |                              |  |
|                  |          |                                                                                                    |                         |                                         | q                           | все факультеты                 |                                         | Заявление на пре                      | доставление места в оощежити |  |
| статус           |          |                                                                                                    |                         | ПОКАЗАТЬ ЗАЯВЛЕНИЯ, ПОДАННЫЕ С          | -                           | до                             |                                         | <sup>m</sup>                          |                              |  |
| Нар              | ассмо    | трении                                                                                                    |                         | 19-07-2024                              | Z                           | 19-06-2024                     |                                         |                                       |                              |  |
| Найд             | ено за   | писей: 8                                                                                                    |                         |                                         |                             |                                |                                         |                                       | Отчеты 📘                     |  |
|                  |          |                                                                                                    |                         | СПЕЦИАЛ                                 | ІЬНОСТЬ/                    |                                |                                         |                                       |                              |  |
|                  | N        | и полно                                                                                                    | ЕИМЯ ПОЛ                | АКАДЕМИЧЕСКАЯ ОБРАЗОВА<br>СТЕПЕНЬ ПРОГІ | ательных фор                | МА                             | льготы                                  | ДАТА Д<br>ОТПРАВЛЕНИЯ ОБРА            | ата<br>Ботки статус          |  |
|                  |          |                                                                                                    |                         |                                         |                             |                                | ,,,,,,,,,,,,,,,,,,,,,,,,,,,,,,,,,,,,,,, |                                       | onni ennire                  |  |
|                  |          |                                                                                                    |                         |                                         | _                           |                                |                                         | Aug 19, 2024                          | НА РАССМОТРЕНИИ              |  |
|                  |          |                                                                                                    |                         | A                                       | Должно і                    | зыйти стату                    | ис на 🛛                                 |                                       |                              |  |
|                  |          |                                                                                                    |                         | •                                       | крассмот                    | рении»                         |                                         | Aug 19, 2024                          | НА РАССМОТРЕНИИ              |  |
|                  |          |                                                                                                    |                         |                                         |                             |                                |                                         |                                       |                              |  |
|                  |          |                                                                                                    |                         |                                         |                             |                                |                                         | Aug 19, 2024                          | НА РАССМОТРЕНИИ              |  |
|                  |          |                                                                                                    |                         |                                         |                             |                                |                                         |                                       |                              |  |